# OHJELMISTO OPAS

CTS602 HMI BY NILAN

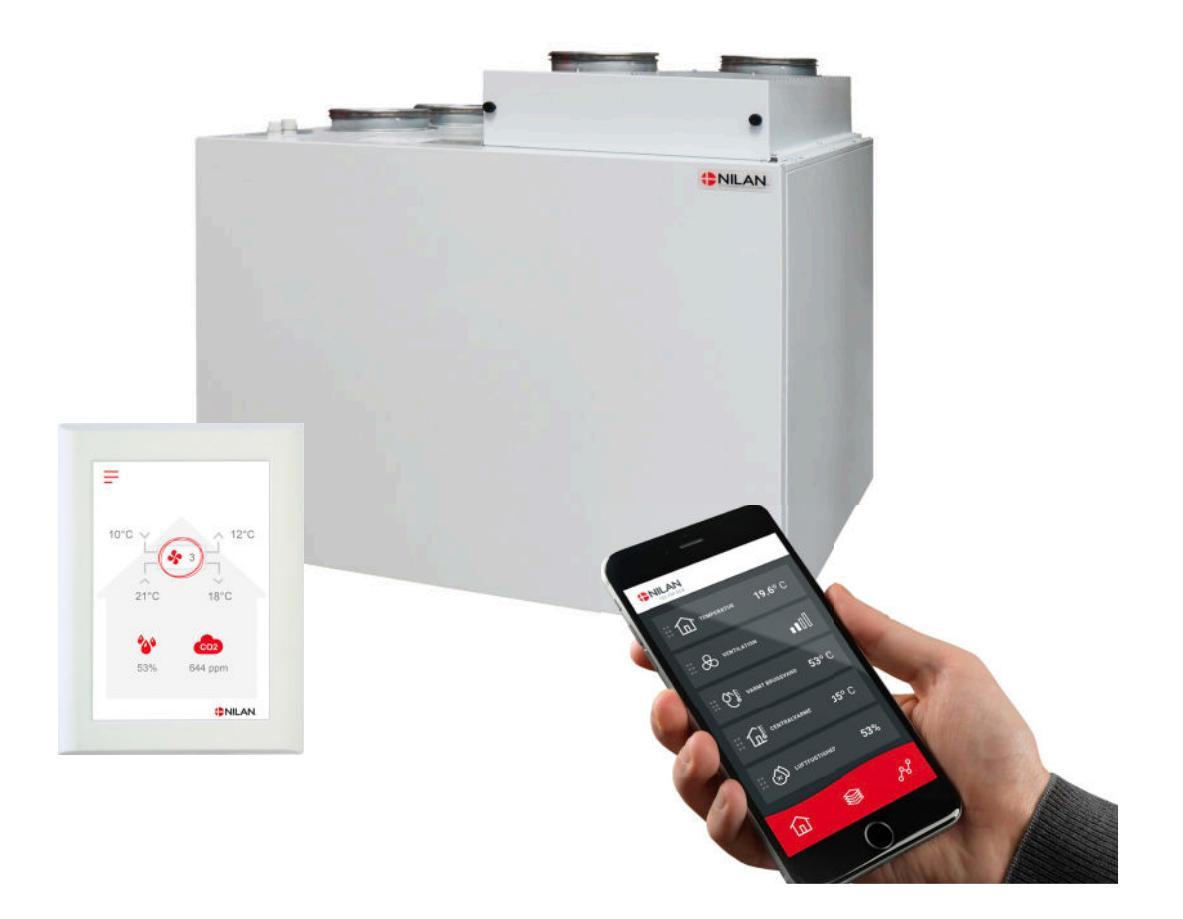

# Combi 302 Polar Top Gateway

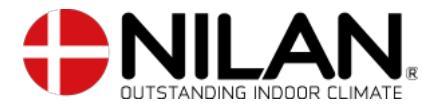

Version 5.10 - 01.07.2024 S24 Combi 302 Polar Top SF

# Sisällysluettelo

# App mahdollisuus

| Tuotekuvaus                     | З |
|---------------------------------|---|
| Nilan User App                  | З |
| Asetukset                       | Э |
| Lataa Nilan User App            | Э |
| Luo käyttäjä APP:n              | 4 |
| Aseta useampia käyttäjiä App:n  |   |
| Lisää laitteita/gatewauta App:n | 5 |
| Nilan User App                  | 5 |
| Esittely                        |   |
| Päävalikon tietojen selitukset. | 5 |
| Lämpötila                       | 6 |
| Ilmanvaihto                     | 6 |
| llmankosteus                    | 7 |
| CO2 asetukset                   | 7 |
| Suodattimien vaihto             |   |
| Näutä Data                      |   |
| Trendikäurä                     | 8 |
|                                 |   |

# Asennus

| Asetukset   | 9 |
|-------------|---|
| llmanvaihto | 9 |

# Ohjelmisto

| Perusnäytön tiedot             |    |
|--------------------------------|----|
| Perusnäytön asetusvaihtoehdot  |    |
| Varoitukset ja hälytykset      |    |
| Asetukset valikon yleiskatsaus |    |
| Asentajan valikot              |    |
| Käynnistysasetukset            |    |
| Kieli                          |    |
| Päivämäärä/Aika                |    |
| llmanvaihdon asetukset         | 14 |
| Käynnistä ilmanvaihtolaite     |    |
| Toiminta tila                  |    |
| Hälytys                        |    |
| Näytä Data                     |    |
| Viikko-ohjelma                 |    |
| Jälkilämmitys                  |    |
| Viilennus                      |    |
| Kosteuden mukainen ohjaus      |    |
| CO2 ohjaus                     |    |
| Ilmanvaihto                    |    |
| Soudatinhälytys                |    |
| Lämpötilan säätö               | 20 |
| Huolto asetukset               | 21 |
| Salasana                       | 21 |
| Etäkytkinkäyttö                | 21 |
| Etäkytkinkäyttö 1              |    |
| Etäkytkinkäyttö 2              | 23 |
| Lisälämmityselementti          | 24 |
| Ilman laatu                    | 24 |
| Ilmanvaihto-Tasapainotus       | 25 |
| Sulatus                        | 26 |
| Lämpötila säätö                | 27 |
| Tuloilman lämpötila ohjaus     | 28 |
| Huone lämpötila ohjaus         | 29 |
| Uudelleenkäynnistys.           | 29 |
| Tallenna/ palauta asetukset    | Э0 |
| Manuaali toiminta              | Э0 |
| Modbus osoite                  | ЭО |
| Tietojen tallentamisen väli    |    |
| Perusnäyttö                    |    |
| Näytön aset                    |    |
| Kosteusanturi                  |    |

# Hälytysten listaus

| Combi              |  |
|--------------------|--|
| Hälytysten listaus |  |
|                    |  |

# App mahdollisuus

# Tuotekuvaus

# Nilan User App

Tämä App voi ohjata Nilan ilmanvaihtolaitteita ja lämpöpumppuja joissa on CTS400 tai CTS602 automatiikka. Mikäli laite ei vakiona sisällä gateway osaa, sinun tulee ostaa se lisävarusteena. Kytke gateway laitteen Modbus liitäntään. Kun vaihdat asetuksia App:n kautta voi muutosten rekisteröityminen itse laitteelle kestää muutaman sekunnin.

Yhteys gatewayn ja App:n välillä toimii suojatun pilvipalvelun kautta. Tämä mahdollistaa yhteyden koneelle kaikkialta maailmasta kun sinulla on käytössäsi internet yhteys

# Asetukset

# Lataa Nilan User App

Voit ladata user app:n Google play tai App storesta Ennenkuin voit käyttää app:a tarvitset Nilan gatewayn. Gateway tulee olla kytketty asennusohjeen mukaisesti

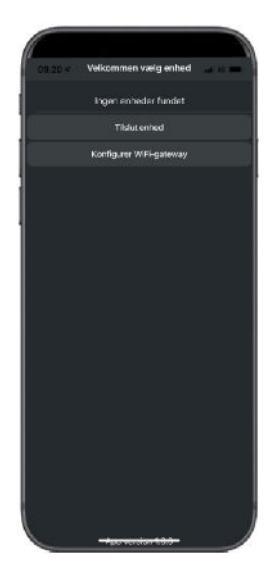

 1000
 Velociminari valig anhad

 Boar evide fundit

 Boar evide fundit

 Tidat evide

 Tridat evide

 Ornatr

 Ok

Etsi App ja avaa se. Paina "lisää laite"

Gatewayn ID numero on merkattu gatewayn yläosaan.

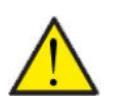

#### HUOM!

Nilan Gatewayn tulee olla kytkettynä laitteeseen ennekuin voit käyttää app:a

# Luo käyttäjä APP:n

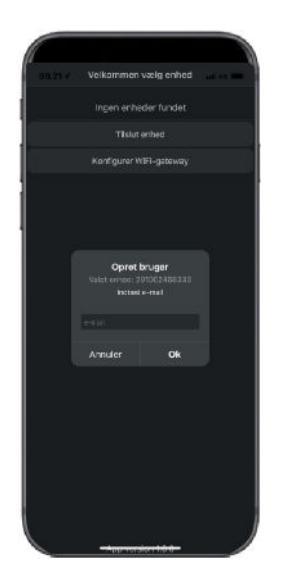

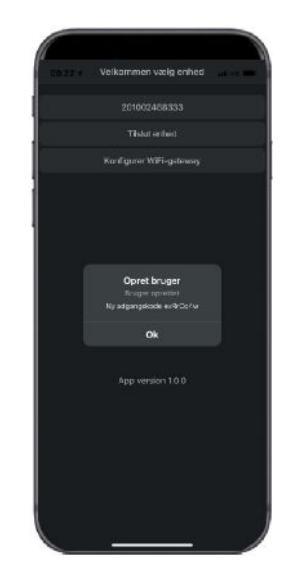

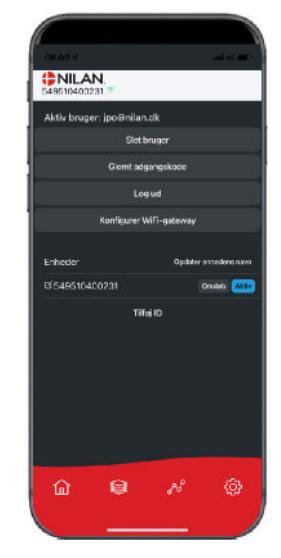

Luo käyttäjä antamalla sähköpostiosoite jonka haluat liittää laitteeseen tai gateway:n

Paina "OK" Olet nyt gatewayn käyttäjä.

Voit poistaa käyttäjän ja saada uuden pääsykoodin sähköpostiin tai kirjautua ulos.

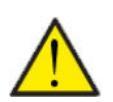

#### HUOM!

Jos muutat pois asunnosta muista poistaa profiili jotta laitteelle voidaan määrittää uusi käyttäjä.

# Aseta useampia käyttäjiä App:n

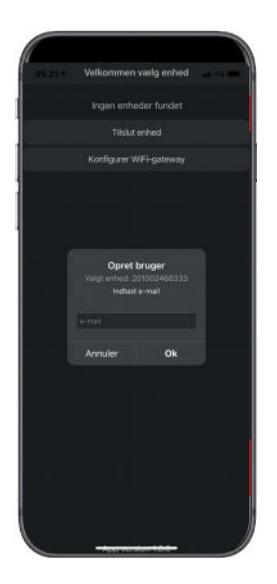

Useampi käyttäjä voi käyttää App:a

Aseta useampia käyttäjiä Gateway/Laitteeseen, esim. pääsy vaimolle/miehelle

Teet tämän asettamalla Gateway ID:n ja sähköpostiosoitteen ja salasanan liitetylle gatewaylle.

# Lisää laitteita/gatewayta App:n

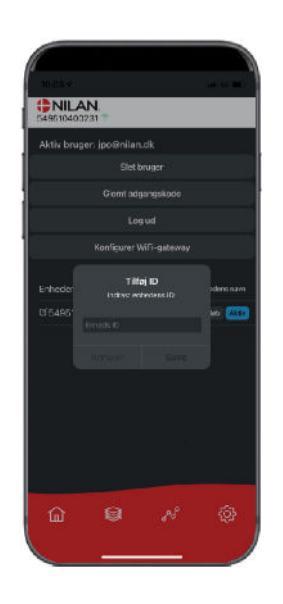

Voit liittää useita laitteita tai gatewayta App:n

Ennen kuin voit liittää useampia laitteita App:n sinun täytyy kirjautua ulos ja sisään olemassa olevalla käyttäjänimellä ja salasanalla.

Asetuksissa, paina lisää ID ja anna Gatewayn numero ja käyttäjän sähköpostiosoite

# Nilan User App

# Esittely

Seuraavat ohjeet ovat yleisohjeita ja pätevät kaikkiin Nilan ilmanvaihtolaitteisiin. Jotkin näytettävistä toiminnoista ja asetuksista ei täten välttämättä ole käytössä teidän laitteessanne. Asetukset jotka ovat käytössä laitteessanne ovat pääosin ne jotka näytetään puhelmimen Nilan user app:ssa

Jos haluat yksityiskohtaisempaa tietoa toiminnoista ja asetuksista, voit ladata ohjelmisto oppaan laitteellesi verkkosivuiltamme.

# Päävalikon tietojen selitykset.

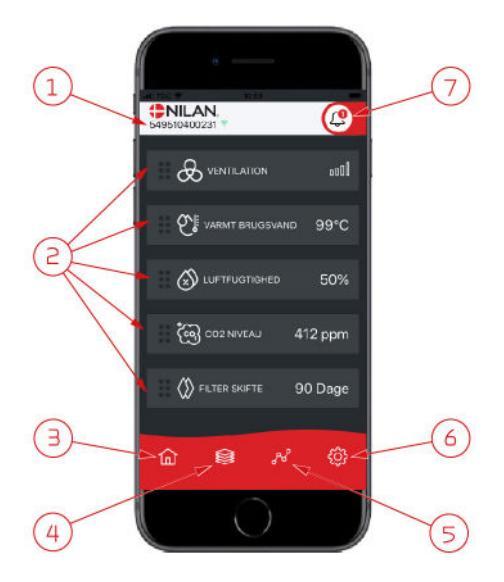

1. Nilan logon alla näkyy yhdistetyn gatewayn numero.

Asetuksissa voit nimetä ilmanvaihtolaitteen esim. Koti tai kesämökki. Numeron sijaan näytetään tällöin nimi.

Mikäli App:n on yhdistetty useampi laite näet tästä minkä tietoja näytetään. Numeron vieressä on Wifi kuvake joka on vihreä kun yhteys laitteeseen on muodostettu, ja punainen jos yhteys on poikki.

- Tässä näet tiedot jotka ovat olennaisia ilmanvaihtolaitteellesi. Jos kaikki näytettävät tiedot eivät mahdu ruudulle samaan aikaan, näytetään loput alempana. Näet alempana olevat tiedot rullaamalla näyttöä sormellasi. Mikäli painat tietoa näytöllä, avautuu ko. toiminnon asetukset valikko.
- 3. Pikanäppäin päävalikkoon siirtymiseen.
- Jos painat tätä kuvaketta, näet lista kaikista nykyisistä ja olennaisista tiedoista.
- Jos painat tätä kuvaketta, näet sivun jossa on trendikuvaajat olennaisille tiedoille.
- 6. Painamalla tätä kuvaketta pääset asetuksiin jossa voit lisätä laitteita app:n
- Hälytys kuvake näytetään mikäli laitteessa on ilmennyt hälytys. Painamalla kuvaketta, näet yleiskatsauksen viimeisimmistä hälytyksistä. Mikäli app:n on yhdistetty useita laitteita, sinun tulee mennä asetuksiin ja valita laite jotta näet mihin laitteeseen hälytys liittyy.

# Lämpötila

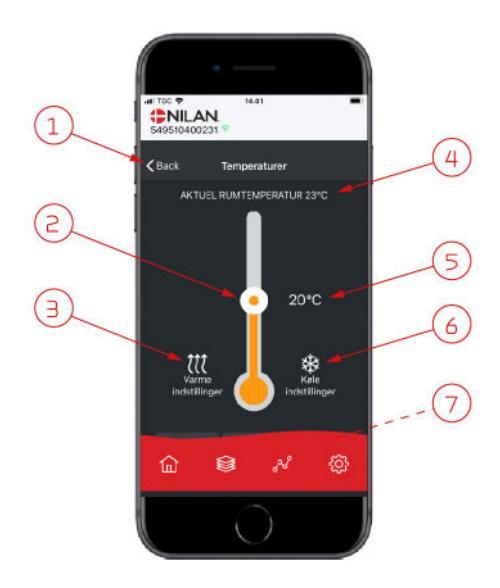

# llmanvaihto

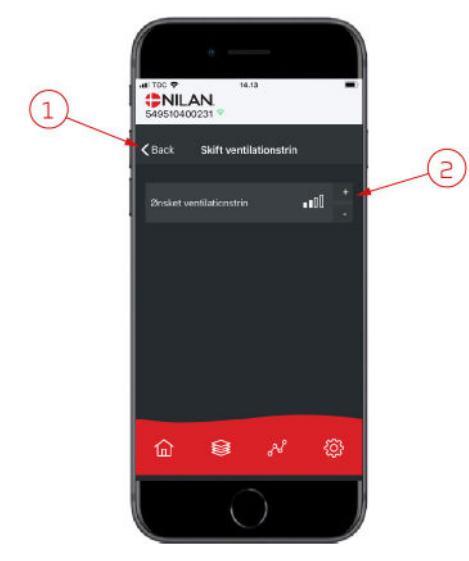

- 1. Paina "palaa" palataksesi edelliselle sivulle.
- 2. Voit asettaa halutun huonelämpötilan rullaamalla ylös tai alas sormellasi kuvaketta. Kun laite toimii lämmitystilassa lämpömittari on punainen. Viilennystilassa se on punainen, ja neutraalitilassa se on oranssi.
- 3. Lämmityskuvake voi näkyä jos olet asentanut jälkilämmityselementin. Paina kuvaketta päästäksesi lisäasetuksiin.
- 4. Näyttää huonelämpötilan
- 5. Aseta huonelämpötila
- 6. Viilennys ikoni näytetään mikäli laitteessa on aktiivinen viilennys lämpöpumpulla. Paina kuvaketta päästäksesi lisäasetuksiin.
- 7. Jos rullaat sormella, aukeaa valikko josta voit valita vaihtoehdoista Auto, lämmitys ja viilennys.

- 1. Paina "palaa" palataksesi edelliselle sivulle.
- Aseta haluttu puhallinteho Valittu puhallinteho voi poiketa perusnäytöllä näytettävästä tehosta. Tämä johtuu asetuksista jotka ohittavat tämän valinnan, esim. Matala kosteus taso tai korkea kosteus

### llmankosteus

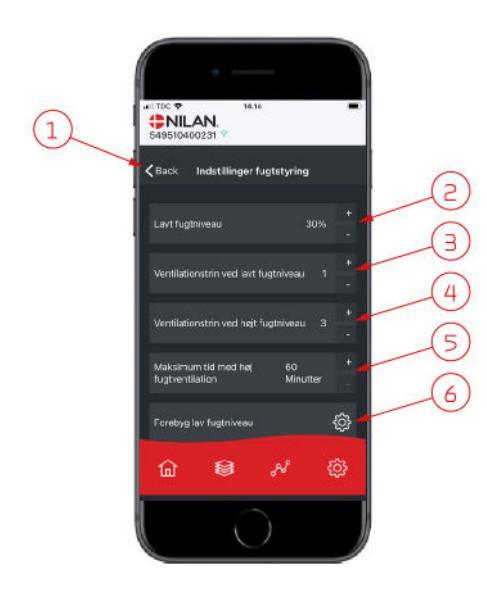

PNILAN.

< Back

<u>ش</u>

8

(1

- 1. Paina "palaa" palataksesi edelliselle sivulle.
- 2. Voit asettaa matalan kosteustason välille 15-45%.
- 3. Aseta puhallinteho välille 1 3. Voit myös poistaa toiminnon käytöstä.
- 4. Aseta puhallinteho korkealle kosteudelle välille 2 4. Voit myös poistaa toiminnon käytöstä.
- 5. Aseta korkean kosteuden tehostuksen maksimiaika
- 6. Paina kuvaketta päästäksesi lisäasetuksiin.

- 1. Paina "palaa" palataksesi edelliselle sivulle.
- 2. Aseta matalan ulkolämpötilan asetus -20 +10
- Aseta puhallinteho matalalle ulkolämpötilalle välille 13. Voit myös poistaa toiminnon käytöstä.

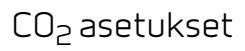

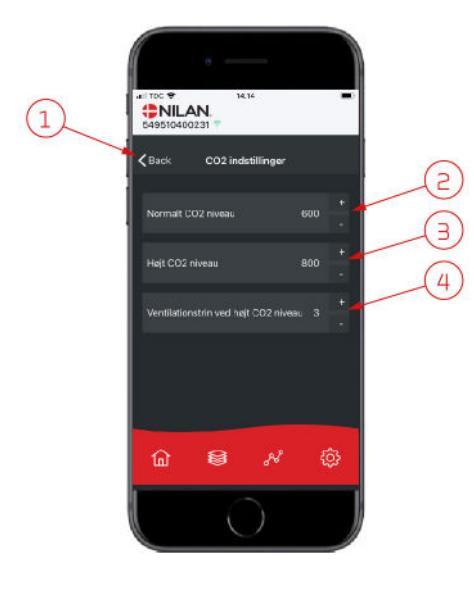

- 1. Paina "palaa" palataksesi edelliselle sivulle.
- 2. Aseta normaali CO<sub>2</sub>taso 400 700 välille.
- 3. Aseta korkea CO<sub>2</sub>taso 650 2500 välille.
- 4. Aseta puhallinteho taso 2 4. Voit myös poistaa toiminnon käytöstä.

# Suodattimien vaihto

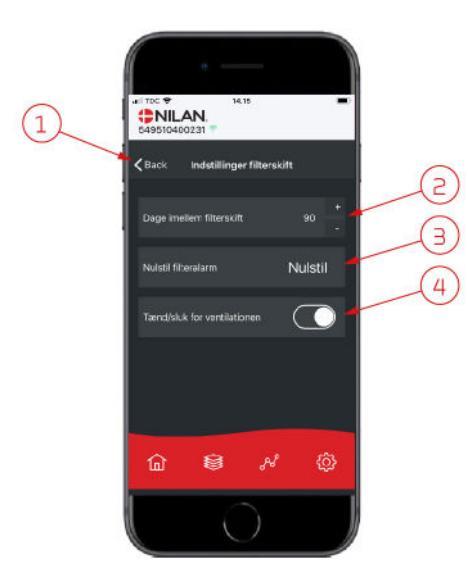

# Näytä Data

| A9510400231        |         |
|--------------------|---------|
| Information        |         |
| Driftsstatus       | Standby |
| Dypass             | Lukket  |
| Offeranode         | ок      |
| h Udelufi          | 11 °C   |
| 12 Tilluft         |         |
| 14 Afkast          | 15 °C   |
| 15 Kondensator     | 27 °C   |
| 16 Fordamper       | 5 °C    |
| T10 Rum            | 23 *C   |
| T11 Top varmt vand | 51 °C   |
| û ⊗ ×              | ŵ       |

#### Näet laitteen sen hetkisen toiminnan näytä data valikosta. Täältä näet laitteen lämpötilat jne sekä voit päätellä toimiiko laite oikein ja mahdollisesti päätellä hälytyksen syytä.

4. Voit sammuttaa ilmanvaihdon ennen suodatinvaihtoa ja käynnistää sen uudel-

Älä koskaan jätä laitetta pois päältä pidemmäksi aikaa sillä kanavistoon

voi kondensoitua vettä ja vesi voi vaurioittaa konetta ja/tai taloa

Paina "palaa" palataksesi edelliselle sivulle.
 Voit asettaa suodattimien vaihdon välin päivissä.

leen.

HUOM!

3. Voit asettaa hälytyksen suodattimien vaihdolle

# Trendikäyrä

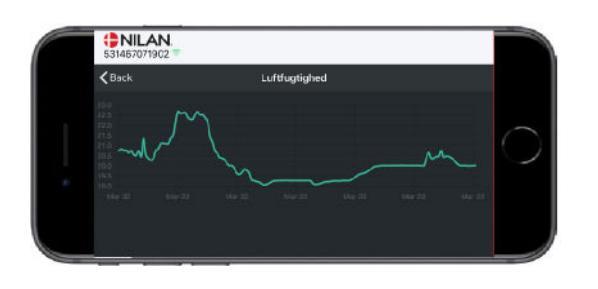

Nähtävillä on trendikäyrä useille parametreille, riippuen laitteesta mikä teillä on.

# Asennus

# Asetukset

# llmanvaihto

#### Laitteen käyttöönotto

Asentajan tulisi käydä nämä asetukset läpi käyttäjän tai rakentajan kanssa

| Toiminnot                                                          |          | Asetukset                 |
|--------------------------------------------------------------------|----------|---------------------------|
| Suodatinvaihtoväli, päiviä                                         |          | Päivää:                   |
| Mikä ilmanvaihtoteho on asetettu perusilmanvaihtoa varten          |          | Teho:                     |
| Halutaanko käyttää pientä puhallustehoa matalalla ulkolämpötilalla | Kyllä/Ei | Teho:<br>Lämpötilassa °C: |
| Halutaanko käyttää pientä puhallustehoa matalla kosteus%:lla       | Kyllä/Ei | Teho:                     |
| Matala kosteus taso                                                |          | %:                        |
| Halutaanko iso puhallusteho korkeassa kosteudessa?                 | Kyllä/Ei | Teho:                     |
| Maksimiaika tehostetulla ilmanvaihdolla korkealla kosteudella      |          | Minuuttia:                |
| Haluttu huonelämpötila                                             |          | °C:                       |
| Halutaanko aktiivinen viilennys aktivoida                          | Kyllä/Ei | Offsetjäähdytys °C:       |
| Halutaanko viilennyksen aikaan tehostettu ilmanvaihto?             | Kyllä/Ei | Teho:                     |
| Onko liesikupu kytketty ilmanvaihtojärjestelmään                   | Kyllä/Ei | Teho:                     |

# Ohjelmisto

# Perusnäytön tiedot

HMI käyttöpaneelin perusnäytöllä on käyttäjän yleisimmin käytetyt asetukset.

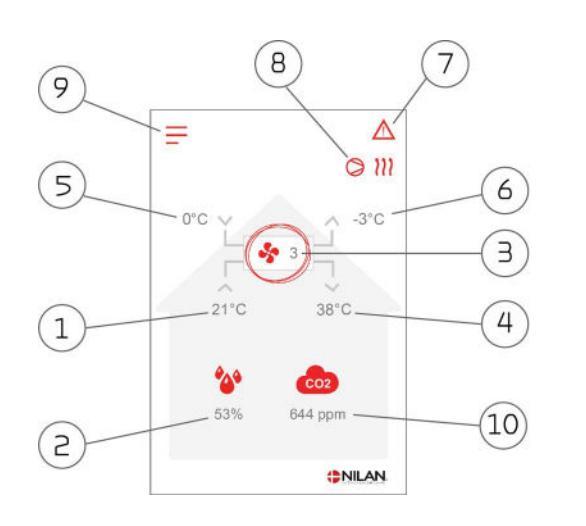

### 1. Näyttää huonelämpötilan poistoilmasta mitattuna

- 2. Näyttää nykyisen ilmankosteuden Jos CO<sub>2</sub> anturi on asennettu näytetään taso ilmankosteuden vieressä (11)
- 3. Näyttää nykyisen puhallintehon
- 4. Näyttää tuloilman lämpötilan
- 5. Näyttää ulkolämpötilan, mitattuna raitisilman oton kanavalähdöstä
- 6. Jäteilman lämpötila
- 7. Tässä näkyvät alla esitetyt valikko kuvakkeet
- 8. Tässä näkyvät alla esitetyt toiminta kuvakkeet
- 9. Pääsy asetukset valikkoon lisäasetuksien tekemistä varten
- 10. Näyttää nykyisen CO<sub>2</sub>-tason (jos anturi on asennettu)

Menu-ikoner

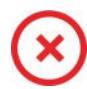

# STOP kuvake

Ilmaisee että laite on sammunut

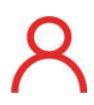

# Etäkutkinkäuttö

Näytetään kun etäkytkin toiminto on päällä

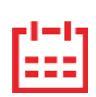

#### Viikko-ohjelma kuvake

Näytetään kun viikko-ohjelma on päällä

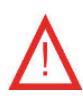

#### Varoitus kuvake

Näytetään kun laitteessa on aktiivinen varoitus tai hälytys

#### Drift-ikoner

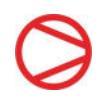

#### Kompressori kuvake Näytetään kun kompressori on päällä

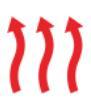

#### Lämmityskuvake

Viilennyskuvake

Näutetään kun laite lämmittää tuloilmaa kompressorilla tai jälkilämmityspatterilla

Näytetään kun laite viilentää tuloilmaa kompresso-

#### Sulatus kuvake

rilla

Näytetään kun lämpöpumppu sulattaa itseään.

# Perusnäytön asetusvaihtoehdot

Päivittäin tarvittavat asetukset löytyvät käyttöpanelin alkunäytöltä.

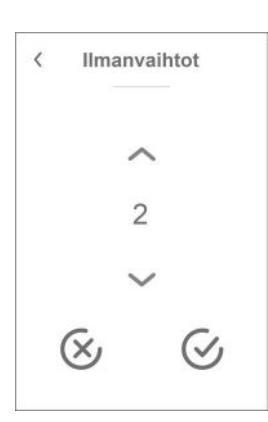

Jos painat puhallin nopeus kuvaketta näytetään haluttu puhallinnopeus

Voit muuttaa puhallintehoa ylös-alas nuolilla ja hyväksymällä valinnan lopuksi(ala oikea). Tai peru painkiketta(ala vasen).

Halutun puhallintehon ja todellisen puhallintehon välillä voi olla eroa sillä automatiikka voi ohittaa halutun, esimerkiksi Matala/ korkea ilmankosteus tai etäkytkintoiminta. Jos painat nykyistä huonelämpötila kuvaketta näytetään haluttu huonelämpötila

Voit muuttaa huonelämpötilapyyntöä ylös-alas nuolilla ja hyväksymällä valinnan lopuksi(ala oikea). Tai peru painkiketta(ala vasen).

# Varoitukset ja hälytykset

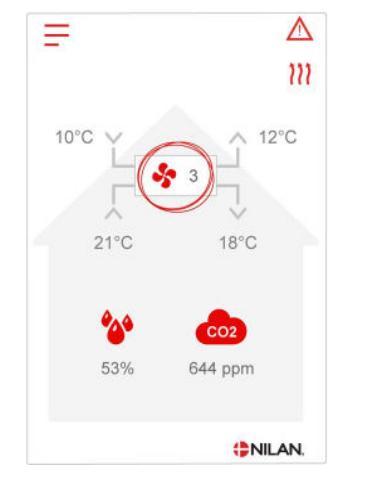

Jos ilmanvaihtokoneessa on vika tai virhe, voi näytölle tulla hälytys tai varoitus kuvake. Varoitus näytetään näytön oikeassa yläreunassa.

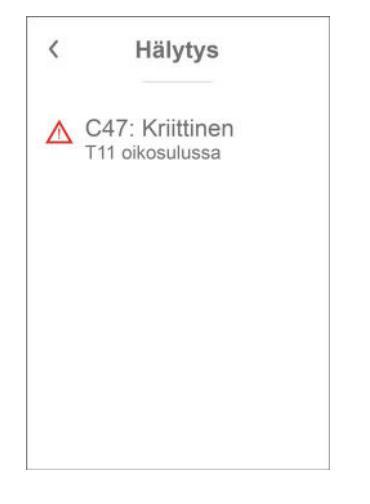

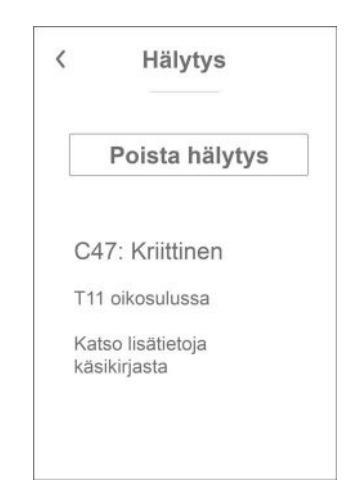

Jos painat varoituskuvaketta näytetään varoituksen tiedot.

Heti kun ongelma on ratkaistu, iso C- tai W-kirjain muuttuu pieneksi c- tai w-kirjaimeksi.

Lisätietoja hälytyksistä löydät hälytyslistaus kohdasta. Kun ongelma on ratkaistu, voit kuitata varoituksen tai hälytyksen painamalla"kuittaa hälytys".

# Asetukset valikon yleiskatsaus

Asetusvalikko on rakennettu helposti selattavaksi.

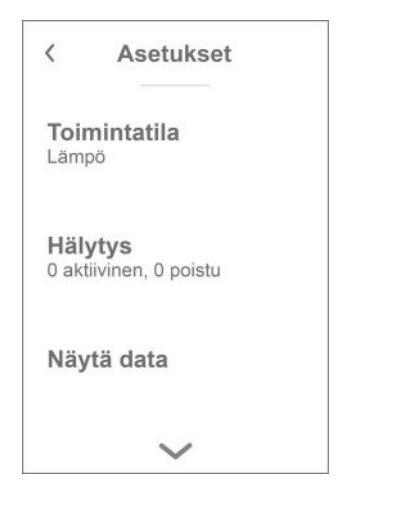

Voit selata valikkoa painamalla nuolta ala tai yläpuolella.

Jos haluat päästä valikkoon sisälle, paina valikon tekstiä ja se avautuu.

# Asentajan valikot

Asetukset ovat kolmessa tasossa.

- 1. Käyttäjätaso Käyttäjän muutettavissa olevat asetukset
- Huoltotaso Asetukset joita asentaja tarvitsee asettaessaan koneen toimimaan kussakin asennuksessa Näiden muuttaminen vaatii laite ja yleisempää ilmanvaihto osaamista. Mikäli asetukset ovat väärin ei ilmanvaihtokone toimi oikein ja voi kuluttaa enemmän energiaa kuin tarpeen. Laite voi jopa vaurioitua
- 3. Tehdas taso Vain nilan pääsee

| <           | Asetukset      |
|-------------|----------------|
| Kie<br>Suor | <b>i</b><br>ni |
| Huo         | lto            |
| Teh         | das            |
|             |                |

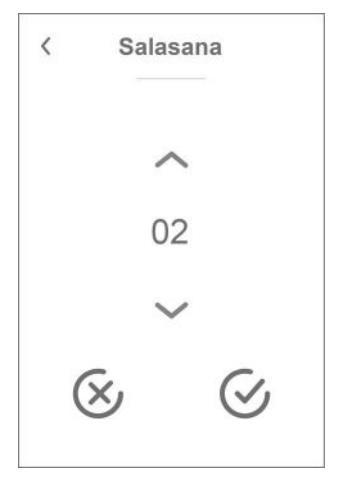

Huoltovalikko on käyttäjän valikoiden alapuolella. Selaa valikko rakenne alaspäin jotta pääset Huolto valikkoon.

Tarvitset salasanan päästäksesi Huoltovalikkoon

Aseta salasana painamalla nuolia alas ja ylös ja lopuksi paina vahvista, oikealta alhaalta

# Käynnistysasetukset

## Kieli

Laitteen vakiokieli asetus on Tanska. Voit muuttaa kielen halutuksi asetukset valikosta.

| > Kieli ([ | )K - Spr | -og) |
|------------|----------|------|
|------------|----------|------|

| > Dansk | Kuvaus: | Valitse haluamasi kieli. |
|---------|---------|--------------------------|
|         |         |                          |

# Päivämäärä/Aika

Päivämäärän ja ajan asettaminen on tärkeää Tämä helpottaa mahdollisten ongelmien diagnosointia. Kun tietoa tallennetaan on tärkeää pystyä seuraamaan historiaa Aseta aika asetukset valikossa.

#### > Päivämäärä/Aika

| > Vuosi    | Kuvaus: | Paina "vuosi" ja valitse kuluva vuosi.        |
|------------|---------|-----------------------------------------------|
| > Kuukausi | Kuvaus: | Paina "kuukausi" ja valitse kuluva kuukausi   |
| > Päivä    | Kuvaus: | Paina "päivä" ja valitse kuluva päivä.        |
| > Tunti    | Kuvaus: | Paina "tunti" ja valitse kuluva tunti.        |
| > Minuutti | Kuvaus: | Paina "minuutti" ja valitse kuluva minuuutti. |

# llmanvaihdon asetukset

# Käynnistä ilmanvaihtolaite

Kun käynnistät ilmanvaihtolaitteen, ohjauspaneli käynnistyy mutta kaikki laitteen toiminnot ovat pois päältä. Tällä ehkäistään ongelmien syntyminen kun käynnistät laitetta.

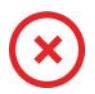

Kun ilmanvaihtolaite on pois päältä, näytetään tämä kuvake käyttöpanelin perusnäytöllä oikeassa yläkulmassa.

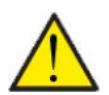

#### HUOM!

Ennen sähköisten asennusten tekemistä laitteeseen tulee sen virta katkaista

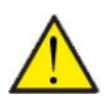

#### HUOM!

Ilmanvaihtoa ei saa sammuttaa pitkäksi aikaa. Tämä voi aiheuttaa veden kondensoitumista ilmanvaihtokanavistoon

Aktivoi laitteen toiminnot asetukset valikosta toiminnan alta.

#### >Toiminta on/off

| > Toiminta on/off | Asetukset:<br>Vakioasetus:<br>Kuvaus: | Off/On<br>Off<br>Laite on pois päältä toimitettaessa jotta virheet käynnistet-<br>täessä ehkäistään.   |
|-------------------|---------------------------------------|----------------------------------------------------------------------------------------------------|
|                   |                                       | Tästä sammutat laitteen myös suodatinvaihdon ajaksi tai mui-<br>den huoltotöiden suorittamisen ajaksi. |

# Toiminta tila

Voit asettaa laitteen toimimaan "Auto", "Lämmitys" tai "Viilennys" tilaan

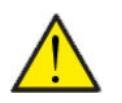

#### HUOM!

Lämmitys ja viilennys toiminnat ohittavat viikko-ohjelman Mikäli viikko- ohjelma on asetettu, laite palaa auto toimintaan seuraavassa viikko-ohjelman mukaisessa muutoksessa.

#### > Toiminta tila

| > Toiminta tila | Asetukset:<br>Vakioasetus:<br>Kuvaus: | Auto/Viilennys/Lämpö<br>Auto<br>Auto: Laite toimii asetettujen asetusten mukaan.<br>Viilennys: Laite toimii asetettujen asetusten mukaan. Kuiten-<br>kin, viilennys on mahdollista talvitoiminnollakin jos olosuhteet<br>viilennykselle täyttyvät.<br>Lämpö: Laite toimii asetettujen asetusten mukaan mutta<br>bypass pelti ei voi aueta eikä aktiivinen viilennys voi mennä<br>päälle vaikka viilennystä tarvittaisiin. |
|-----------------|---------------------------------------|----------------------------------------------------------------------------------------------------|
|-----------------|---------------------------------------|----------------------------------------------------------------------------------------------------|

# Hälytys

Voit tarkastella varoituksia ja hälytyksiä Hälytys valikossa Tämä on myös paikka jossa kuittaat hälytyksen kun ongelma on ratkaistu.

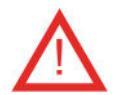

Jos hälytys tai varoitus on aktiivinen näytetään kuvake näytön oikeassa yläkulmassa.

#### > Hälytys

| > Hälytyksen numero ja nimi | Kuvaus: | Kun painat hälytyskuvaketta, näytetään seuraava tieto:<br>• Hälytyksen ID numero<br>• Hälytyksen tyyppi<br>• Kriittinen hälytys vai varoitus<br>(Hälytyslistaus kertoo kuinka edetä) |
|-----------------------------|---------|----------------------------------------------------------------------------------------------------|
|-----------------------------|---------|----------------------------------------------------------------------------------------------------|

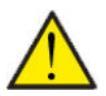

#### HUOMIO

Mikäli ongelmaa ei ole ratkaistu, hälytys tai varoitus säilyy aktiivisena. Kun hälytyksen syy on ratkaistu voit kuitata hälytyksen painamalla "kuittaa hälytys".

# Näytä Data

Näet laitteen sen hetkisen toiminnan näytä data valikosta. Täältä näet laitteen lämpötilat jne sekä voit päätellä toimiiko laite oikein ja mahdollisesti päätellä hälytyksen syytä.

#### >Näytä Data

| >Nykytila                                        | Kuvaus: | Näyttää laitteen toimintatilan.                                             |
|--------------------------------------------------|---------|-----------------------------------------------------------------------------|
| >Bypass ohitus                                   | Kuvaus: | Näyttää onko bypass pelti auki vai kiinni.                                  |
| >Lämpötilat                                      | Kuvaus: | Lämpötila-anturi ja mitatun lämpötilan yleiskatsaus                         |
| >T1:Ulkoilma                                     | Kuvaus: | Näyttää ulkoilman lämpötilan ennen esilämmitintä                            |
| > T2Tuloilma                                     | Kuvaus: | Näyttää tuloilman lämpötilan jos jälkilämmityspatteria ei ole<br>asennettu. |
| > T4Jäteilma                                     | Kuvaus: | Jäteilman lämpötila                                                         |
| > T5: Lauhdutin                                  | Kuvaus: | Näyttää lauhduttimen lämpötilan.                                            |
| > T6: Höyrystin                                  | Kuvaus: | Näyttää höyrystimen lämpötilan                                              |
| > T7 Tuloilma                                    | Kuvaus: | Näyttää tuloilman lämpötilan jos jälkilämmityspatteri on asen-<br>nettu.    |
| > T10 Poistoilma/huonelämpö-<br>tila             | Kuvaus: | Näyttää huonelämpötilan poistoilmasta mitattuna.                            |
| >llmankosteus                                    | Kuvaus: | Näyttää asunnon nykyisen ilmankosteuden.                                    |
| > CO <sub>2</sub> taso                           | Kuvaus: | Näyttää asunnon nykyisen CO <sub>2</sub> tason (vain jos asennettu)         |
| >Tulopuhallin                                    | Kuvaus: | Näyttää tulopuhaltimen pyörintänopeuden                                     |
| >Poistopuhallin                                  | Kuvaus: | Näyttää poistopuhaltimen pyörintänopeuden                                   |
| >Kompressori                                     | Kuvaus: | Näyttää onko kompressori käynnissä.                                         |
| > Laitetiedot                                    | Kuvaus: | Paina saadaksesi lisätietoja laitteesta.                                    |
| > Laitetyyppi                                    | Kuvaus: | Näyttää laitteen tyypin                                                     |
| > Softa versio                                   | Kuvaus: | Näyttää laitteen ohjelmiston version.                                       |
| > Panelin softa (Käyttöpanelin<br>ohjelmaversio) | Kuvaus: | Näyttää ohjainpanelin ohjelmaversion.                                       |

# Viikko-ohjelma

Voit asettaa laitteen toimimaan tietyillä asetuksilla tiettyyn aikaan viikko-ohjelman avulla.

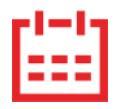

Jos viikko-ohjelma on aktiivinen näytetään perusnäytöllä oikealla ylhäällä sen kuvaketta.

#### > Viikko-ohjelma

| > Käytä Ohjelma                              | Asetukset:<br>Vakioasetus:<br>Kuvaus: | De-activated / Ohjelma 1/ Ohjelma 2 / Ohjelma 3<br>De-activated<br>Voit asettaa 3 erilaista ohjelmaa eri tilanteisiin. esim:<br>• Normaali toiminta<br>• Lomatoiminta |
|----------------------------------------------|---------------------------------------|----------------------------------------------------------------------------------------------------|
| > Muokkaa ohjelmaa                           | Kuvaus:                               | Valittu ohjelma on nyt aktiivinen ja voit muokata sitä                                                                                                    |
| > Maanantai                                  | Asetukset:                            | Valitse viikonpäivä                                                                                                    |
| > Toiminta 1                                 | Asetukset:                            | Valitse toiminto jota haluat muokata.                                                                                                    |
| > Aloitusaika                                | Asetukset:<br>Vakioasetus:<br>Kuvaus: | Tunnit ja minuutit<br>6:00<br>Aseta ohjelman alkamisajankohta.<br>Asetus on voimassa seuraavaan viikko-ohjelman muutokseen<br>saakka.                                 |
| > Ilmanvaihto                                | Asetukset:<br>Vakioasetus:<br>Kuvaus: | De-activated / Teho1 / Teho2/ Teho3/ Teho4<br>Teho3<br>Aseta haluttu puhallinteho                                                                                     |
| > Huonelämpötila                             | Asetukset:<br>Vakioasetus:<br>Kuvaus: | 5 – 40 °C<br>22 °C<br>Aseta haluttu huonelämpötila.                                                                                                    |
| > Kopioi seur.päivään                        | Kuvaus:                               | Kun asetuksen maanantaille on ohjelmoitu, on mahdollista<br>kopioida asetukset muillekin päiville.                                                                    |
| Joka toiminnolle tehdään samat<br>asetukset. |                                       |                                                                                                    |
| > Poista ohjelmat                            | Asetukset:                            | Voit tyhjentää ohjelman painamalla "hyväksy" kuvaketta                                                                                                    |

# Jälkilämmitys

Tämä valikko on aktiivisena vain jos sähköinen tai vesikiertoinen jälkilämmitys on asennettu ja aktivoitu huoltovalikosta.

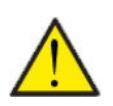

#### HUOM

Jälkilämmityspatteri ei ole vakiovaruste. Voit tilata sen lisävarusteena ja asennus on mahdollista vielä myöhemminkin.

Tuloilman lämpötilan säätelemiseksi kylmemmillä ilmoilla jälkilämmityspatteri on tarpeellinen. Voit säätää tuloilman lämpötilaa ulkoilman lämpötilasta riippumatta. Jälkilämmitystä voi käyttää myös huoneiston lämmittämiseen.

#### > Jälkilämmitys

| > Aktivoi Asetukset: | Off/On                                                       |
|----------------------|--------------------------------------------------------------|
| Vakioasetus:         | Off                                                          |
| Kuvaus:              | Käyttäjä voi aktivoida tai sammuttaa jälkilämmityksen tästä. |

# Viilennys

Laite voi viilentää tiloja bypass toiminnolla ja/tai aktiivisesti lämpöpumpulla Laite käynnistyy viilennykseen vain jos se on kesätoiminnassa, tai jos olet aktivoinut viilennyksen toimintatilaksi.

#### Bypass - Passiivinen viilennys:

Jos huonelämpötila ylittää viilennyksen asetusarvon 2ºC ja ulkolämpötila on alle huonelämpötilan avautuu bypass pelti ja alkaa vii-Ientämään.

Bypass pelti sulkeutuu kun huonelämpötila saavuttaa tavoitetason +1°C

Jos ulkolämpötila ylittää huonelämpötilan ja tarvitaan viilennystä ei bypass pelti avaudu. Laite kuitenkin viilentää lämmöntalteenoton avulla, ulkoilma viilenee Ito kennossa poistoilman avulla.

#### Aktiivinen viilennys:

Jos sisälämpötila ylittää tavoitteen + viilennyksen asetusarvon aloittaa kompressori viilentämään sisään puhallettavaa ilmaa. Kompressori lopettaa viilennyksen kun huonelämpötila putoaa 1ºC.alle viilennyksen tavoitearvon.

#### > Jäähdytys

| > Viilennyksen tavoitearvo | Asetukset:<br>Vakioasetus: Kuvaus: | Deaktivoitu/asetus +1/asetus +2/asetus +3/asetus +4/asetus +5/asetus +7/asetus +10 °C<br>Deaktivoitu<br>Deaktivoitu: Aktiivinen viilennys on pois käytöstä<br>Asetusarvo + X °C: Aseta milloin viilennys aloitetaan. Asetusarvo on pyydetty huonelämpötila perusnäytöllä                   |
|----------------------------|------------------------------------|----------------------------------------------------------------------------------------------------|
| > Puhallinteho viilennyks  | Asetukset:<br>Vakioasetus: Kuvaus: | Deaktivoitu/ Teho 2 / Teho 3/ Teho 4/ Teho 4<br>Deaktivoitu<br>Deaktivoitu: Puhallinteho ei muutu kun laite aloittaa viilennyk-<br>sen.<br>Teho 2-4: Teho 2-4: Valitse teho jolle puhaltimet menevät kun<br>laite aloittaa viilennyksen. Puhallinteho muuttuu jo bypass<br>viilennyksessä. |

### Kosteuden mukainen ohjaus

llmanvaihdon pääasiallinen tarkoitus on poistaa kosteutta rakennuksesta jotta siitä ei aiheudu vaurioita ja sekä mahdollistaa hyvä sisäilmanlaatu

Laitteen kosteuden mukainen ilmanvaihdon ohjaus korjaa tämän. Se pyrkii pitämään sopivan sisäilman kosteuden. Kun sisäilman suhteellinen kosteus putoaa alle asetetun tason (30%) voidaan ilmanvaihdon tehoa pienentää Yleensä tätä täytyy tehdä vain lyhyen aikaa kerrallaan. Ilmanvaihdon tehon pudottaminen auttaa pitämään sisäilman kosteustason haitallisen yläpuolella

Kosteuden mukainen ohjaus voi myös tehostaa ilmanvaihtoa kun ilmankosteus nousee, esim suihkun aikana. Tehostus vähentää homeenriskiä ja nopeuttaa kylpyhuoneen kuivumista.

Kosteusohjaus seuraa keskimääräistä ilmankosteutta mitattuna 24 viime tunnin aikana. Tällä tavoin kosteusohjaus mukautuu automaattisesti kesä - ja talvikäyttöön

#### >Kosteus

| > Puhallus pieni        | Asetukset:<br>Vakioasetus:<br>Kuvaus: | Deaktivoitu/ Teho 1 / Teho 2/ Teho 3/<br>Teho1<br>Kun huoneilmankosteus laskee alle asetustaso, ilmanvaihto<br>asettaa puhallintehon tämän asetuksen mukaiseksi.                                                                                                    |
|-------------------------|---------------------------------------|----------------------------------------------------------------------------------------------------|
| >Matala kosteus         | Asetukset:<br>Vakioasetus:<br>Kuvaus: | 15 – 45%<br>30%<br>Kun ilmankosteus laskee asetustason alle, ilmanvaihto teho<br>joka on asetettu yläpuolella aktivoituu.                                                                                                    |
| > Puhallus iso          | Asetukset:<br>Vakioasetus:<br>Kuvaus: | Deaktivoitu/ Teho 2 / Teho 3/ Teho 4/<br>Teho 3<br>Kun ilmankosteus nousee laite muuttaa puhallustehon asetus-<br>arvon mukaiseksi.                                                                                                    |
| > puhallus iso max aika | Asetukset:<br>Vakioasetus:<br>Kuvaus: | Deaktivoitu / 1 – 180 °C<br>60 min.<br>Puhallus iso toiminto menee pois päältä kun todellinen kosteus<br>putoaa alle 3% yli keskimääräisen ilmankosteuden.<br>Jos "Max aika korkea kosteus" tulee täyteen, puhalluksen tehos-<br>tus loppuu. Pysäytyshetkellä mitatusta nykyisestä kosteu-<br>desta tulee uusi vertailuarvo/keskiarvo.<br>Järjestelmä käyttää tätä toimintoa usein kesällä, kun ulkoläm-<br>pötila on lämmin ja kosteus korkea. |

# CO<sub>2</sub> ohjaus

Valikko näytetään vain mikäli co2 anturi on asennettu ja toiminto on aktivoitu Huoltovalikosta.

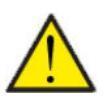

#### HUOMIO

CO<sub>2</sub> anturi ei ole vakiovaruste mutta hankittavissa lisävarusteena.

Jos tiloja käyttävien ihmisten määrä vaihtelee paljon voi co2 tason mukainen ohjaus olla hyvä ratkaisu. Tätä ratkaisua käytetään yleensä toimisto ja koulurakennuksissa joissa käyttöaste vaihtelee paljon.

#### > CO2

| > Puhallus iso     | Asetukset:<br>Vakioasetus:<br>Kuvaus: | De-activated / Teho 2 / Teho 3 / Teho 4<br>Teho 3<br>Aseta puhallin nopeus jolla laite toimii korkealla co2 tasolla<br>De-activated tarkoittaa että toiminto ei ole käytössä. |
|--------------------|---------------------------------------|----------------------------------------------------------------------------------------------------|
| > lso CO2          | Asetukset:<br>Vakioasetus:<br>Kuvaus: | 650 – 2500 ppm<br>800 ppm<br>taso jolla kone menee puhallus iso tilaan.                                                                                                    |
| >Normaali CO2 taso | Asetukset:<br>Vakioasetus:<br>Kuvaus: | 400 – 750 ppm<br>600 ppm<br>Taso jolla kone menee. normaalille puhallusteholle.                                                                                               |

#### llmanvaihto

Matala ilmankosteus asunnossa on estettävissä pudottamalla ilmanvaihdon tehoa kylminä päivinä. Tätä toimintoa voi käyttää alueilla jossa ilmanlämpötila putoaa säännöllisesti pakkaselle tai korkeaan ilmanalaan jossa on kuivaa

#### > Ilmanvaihto

| > Kompressor Min (Matala läm-<br>pötila. kompressorin käynnistys) | Asetukset:<br>Vakioasetus:<br>Kuvaus: | -15 °C - −1 °C / De-activated / 1 °C – 15 °C<br>De-activated<br>Valitse käynnistetäänkö kompressori lämmitys asetetulla ulko-<br>lämpötilalla vaikka lämmitystä ei muuten tarvittaisikaan. |
|-------------------------------------------------------------------|---------------------------------------|----------------------------------------------------------------------------------------------------|
| > Talvi pieni                                                     | Asetukset:<br>Vakioasetus:<br>Kuvaus: | De-activated / Teho1 / Teho2/ Teho3<br>Teho2<br>Aseta puhallin nopeus jolla laite toimii matalalla ulkolämpöti-<br>lalla                                                                   |
| >Talvi pieni lämpötila                                            | Asetukset:<br>Vakioasetus:<br>Kuvaus: | -20 – 10 °C<br>-14 °C<br>Aseta lämpötila jolla laite siirtyy "puhallus pieni" tilaan                                                                                                    |

# Soudatinhälytys

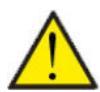

#### HUOMIO

On tärkeää että suodattimet vaihdetaan tasaisin väliajoin ja tarvittaessa. Likaiset suodattimet heikentävä laitteen hyötysuhdetta, heikentävät sisäilman laatua ja lisäävät energiankulutusta.

Tehtaalla vaihtoväliksi on määritelty 90 päivää. Voit säätää välin asunnon sijainnin ja suodattimien likaantumisen mukaan.

Mikäli jollakulla asunnossa on siitepölyallergiaa, on suositeltavaa asentaa tiivis suodatin raitisilmaan.

#### > Soudatinhälytys

| <ul> <li>&gt; Soudatinhälytys</li> <li>Asetukset</li> <li>Vakioasetus:</li> <li>Kuvaus:</li> </ul> | De-activated / 30 / 90 / 180 / 360<br>90 Päivää<br>Aseta suodatin hälytys halutulle välille. |
|----------------------------------------------------------------------------------------------------|----------------------------------------------------------------------------------------------|
|----------------------------------------------------------------------------------------------------|----------------------------------------------------------------------------------------------|

# Lämpötilan säätö

Näiden asetusten tarkoitus on ohjata bypass peltiä jos jälkilämmityspatteria ei ole asennettu.

Jälkilämmityspatterin asennus on tarpeen jos haluat ohjata tuloilman lämpötilaa ja tuoda lämpöä tiloihin ilmanvaihdon kautta. Jälkilämmityspatterin avulla tuloilman lämpötilaa voi säätää riippumatta ulkolämpötilasta.

Saatavilla on ulkoinen kanava asenteinen vesi- tai sähköjälkilämmityspatteri.

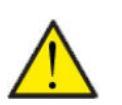

#### HUOMIO

Kun asunnossa ei ole lämmitystarvetta tuloilman lämpötila voi pudota alle minimi lämpötilan.

#### > Lämpötilasäätö

| > Min kesä   | Asetukset:<br>Vakioasetus:<br>Kuvaus: | 5 – 35°C<br>14 °C<br>Aseta minimi tuloilman lämpötila jota haluat ilmanvaihtoko-<br>neen vähintään puhaltavan kesällä, kun laite on lämmitysti-<br>lassa.                                                               |
|--------------|---------------------------------------|----------------------------------------------------------------------------------------------------|
| > Min talvi  | Asetukset:<br>Vakioasetus:<br>Kuvaus: | 5–35 °C<br>16 °C<br>Aseta minimi tuloilman lämpötila jota haluat ilmanvaihtoko-<br>neen vähintään puhaltavan talvella, kun laite on lämmitysti-<br>lassa.                                                               |
| > Max. Kesä  | Asetukset:<br>Vakioasetus:<br>Kuvaus: | 14 – 50 °C<br>35 °C<br>Aseta maksimi tuloilman lämpötila jota haluat puhallettavan<br>kun lämmitystä tarvitaan.<br>HUOMIO! Vaihtoehto näytetään vain mikäli jälkilämmityspatteri<br>on asennettu ja aktivoitu.          |
| > Max Talvi. | Asetukset:<br>Vakioasetus:<br>Kuvaus: | 16 – 50 °C<br>35 °C<br>Aseta maksimi tuloilman lämpötila jota haluat puhallettavan<br>kun lämmitystä tarvitaan talvella.<br>HUOMIO! Vaihtoehto näytetään vain mikäli jälkilämmityspatteri<br>on asennettu ja aktivoitu. |
| > Kesä       | Asetukset:<br>Vakioasetus:<br>Kuvaus: | 5 – 30 °C<br>12 °C<br>Aseta lämpötila kesä ja talvitoiminnan vaihdolle.<br>Jos ulkolämpötila on korkeampi käytetään kesä asetuksia.<br>Jos ulkolämpötila on alhaisempi käytetään talvi asetuksia.                       |

# Huolto asetukset

#### Salasana

Huoltovalikon salasana 2

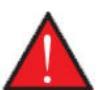

#### VAROITUS

Huoltovalikon asetukset on tarkoitettu laitteen tuntevan asentajan käytettäviksi. He osaavat määrittää laitteen toiminnalle sopivat asetukset.

Mikäli kaikki käyttäjät muuttavat näitä asetuksia ei laite toimi välttämättä oikein. Se voi johtaa korkeampaan sähkönkulutukseen ja aiheuttaa vaurioita laitteelle.

# Etäkytkinkäyttö

Ohjain mahdollistaa 2 etäkäyttöohjelmaa:

• Etäkytkinkäyttö 1

• Etäkytkinkäyttö 2 (Näkyy vain, kun laajennuspiirilevy on asennettu)

Huom! Etäkytkinkäyttö 2:n prioriteetti on korkeampi kuin etäkytkin 1:n

Etäkytkinkäytön avulla voit asettaa toimintoja jotka ohittavat laitteen normaalin automatiikan mukaisen toiminnan. Etäkytkinkäytöt aktivoidaan ulkoisella kytkimellä

Etäkytkinkäyttöä käytetään yleensä seuraavissa tilanteissa

| Liesikupu                   | Jos kytket liesikuvun ilmanvaihtoon, liesikupua käytettäessä kuvulta tulee kärkisignaali ilmanvaihtokoneelle<br>kun käynnistät kuvun.Signaalin saadessaan ilmanvaihtokone lisää ilmavirtaa jotta kuvun imu lisääntyisi.                      |
|-----------------------------|----------------------------------------------------------------------------------------------------|
| Takka tai muu tuli-<br>pesä | Normaalisti ilmanvaihto on säädetty hieman alipaineiseksi jotta kosteus ei imeydy rakenteisiin. Tästä voi olla<br>harmia takkaa poltettaessa, savua voi imeytyä huoneistoon sen sijaan että se menisi savupiippuun.                          |
|                             | Takkaa sytyttäessä voit aktivoida etäkytkin toiminnon joka on ohjelmoitu ylipaineistamaan asunto. Tällöin<br>takka vetää hyvin eikä savuhaittaa tule.                                                                                        |
| Jatkoaika toiminta          | Jos ilmanvaihtokonetta käytetään toimistoissa tai kouluissa joissa ilmanvaihto on suljettu tai vain osittain<br>käytössä aikoina jolloin tiloja ei käytetä voi olla tarpeen esim. kokouksen tms vuoksi lisätä ilmanvaihtoa näinä<br>aikoina. |
|                             | Tällöin voit kytkimen avulla lisätä ilmanvaihto tehoa haluttuna aikana.                                                                                                    |
|                             |                                                                                                    |

8

Oikeassa yläkulmassa olevan ohjauspaneelin etuosassa näkyy käyttäjän valintakuvake, kun tämä toiminto on aktiivinen.

# Etäkytkinkäyttö 1

# > Etäkytkinkäyttö 1

| > Käytä Ohjelma     | Asetukset:<br>Vakioasetus:<br>Kuvaus: | Ei mitään / Jatkettu / Tulo / Poisto  /Ulk. siirt / Ilmanvaihto<br>Jatkettu<br>Aseta toiminto jota haluat käyttää                                                |
|---------------------|---------------------------------------|----------------------------------------------------------------------------------------------------|
| > Jatkettu          | Kuvaus:                               | Asetukset, jos Jatkettu on valittuna.                                                                                                    |
| >Aika               | Asetukset:<br>Vakioasetus:<br>Kuvaus: | De-activated / 15 – 480 min.<br>De-activated<br>Aika asetetaan 15 minuutin välein.<br>Valitse, kuinka kauan ohjelma jatkuu kun<br>ulkoinen signaali on lakannut. |
| >Puhallinteho       | Asetukset:<br>Vakioasetus:<br>Kuvaus: | De-activated / Teho1 / Teho 2/ Teho 3/ Teho 4<br>Teho 4:<br>Aseta haluttu puhallinteho                                                                           |
| >Huonelämpötila     | Asetukset:<br>Vakioasetus:<br>Kuvaus: | 5 – 30 °C<br>23 °C<br>Haluttu huonelämpötila.                                                                                                    |
| >Tulo               | Kuvaus:                               | Asetukset, jos Tulo on valittuna.                                                                                                    |
| >Aika               | Asetukset:<br>Vakioasetus:<br>Kuvaus: | De-activated /15 – 480 min.<br>De-activated<br>Aika asetetaan 15 minuutin välein.<br>Valitse, kuinka kauan ohjelma jatkuu kun<br>ulkoinen signaali on lakannut.  |
| >Puhallinteho       | Asetukset:<br>Vakioasetus:<br>Kuvaus: | De-activated / Teho1 / Teho 2/ Teho 3/ Teho 4<br>Teho 4:<br>Aseta haluttu puhallinteho                                                                           |
| >Poisto             | Kuvaus:                               | Asetukset, jos Poisto on valittuna.                                                                                                    |
| >Aika               | Asetukset:<br>Vakioasetus:<br>Kuvaus: | De-activated / 15 – 480 min.<br>De-activated<br>Aika asetetaan 15 minuutin välein.<br>Valitse, kuinka kauan ohjelma jatkuu kun<br>ulkoinen signaali on lakannut. |
| >Puhallinteho       | Asetukset:<br>Vakioasetus:<br>Kuvaus: | De-activated / Teho1 / Teho 2/ Teho 3/ Teho 4<br>Teho 4:<br>Aseta haluttu puhallinteho                                                                           |
| > Ulk. siirt        | Kuvaus:                               | Asetukset jos valitset Ulk. siirt<br>Valittaessa ajan laajennus ja ulkoisen tilalämmityksen siirtymä.                                                            |
| >Aika               | Asetukset:<br>Vakioasetus:<br>Kuvaus: | De-activated/ 15 – 480 min.<br>De-activated<br>Aika asetetaan 15 minuutin välein.<br>Valitse, kuinka kauan ohjelma jatkuu kun<br>ulkoinen signaali on lakannut.  |
| > Lämpötilan offset | Asetukset:<br>Vakioasetus:<br>Kuvaus: | -10 – 10 °C<br>0 °C<br>Tämän asetuksen avulla tilalämmityksen asetuspiste muuttui.                                                                               |
| >llmanvaihto        | Kuvaus:                               | Asetukset, jos ilmanvaihto on valittuna.                                                                                                    |
| >Aika               | Asetukset:<br>Vakioasetus:<br>Kuvaus: | De-activated / 15 – 480 min.<br>De-activated<br>Aika asetetaan 15 minuutin välein.<br>Valitse, kuinka kauan ohjelma jatkuu kun<br>ulkoinen signaali on lakannut. |
| >Puhallinteho       | Asetukset:<br>Vakioasetus:<br>Kuvaus: | De-activated / Teho1 / Teho 2/ Teho 3/ Teho 4<br>Teho 4:<br>Aseta haluttu puhallinteho                                                                           |

# Etäkytkinkäyttö 2

# > Etäkytkinkäyttö 2

| > Käytä Ohjelma     | Asetukset:<br>Vakioasetus:<br>Kuvaus: | Ei mitään / Jatkettu / Tulo / Poisto / Ulk. siirt / Ilmanvaihto / Lie-<br>sikupu<br>Ei mitään<br>Aseta toiminto jota haluat käyttää                              |
|---------------------|---------------------------------------|----------------------------------------------------------------------------------------------------|
| > Jatkettu          | Kuvaus:                               | Asetukset, jos Jatkettu on valittuna.                                                                                                    |
| >Aika               | Asetukset:<br>Vakioasetus:<br>Kuvaus: | De-activated / 15 – 480 min.<br>De-activated<br>Aika asetetaan 15 minuutin välein.<br>Valitse, kuinka kauan ohjelma jatkuu kun<br>ulkoinen signaali on lakannut. |
| >Puhallinteho       | Asetukset:<br>Vakioasetus:<br>Kuvaus: | De-activated / Teho1 / Teho 2/ Teho 3/ Teho 4<br>Teho 4:<br>Aseta haluttu puhallinteho                                                                           |
| >Huonelämpötila     | Asetukset:<br>Vakioasetus:<br>Kuvaus: | De-activated / Teho1 / Teho 2/ Teho 3/ Teho 4<br>Teho 4:<br>Aseta haluttu puhallinteho                                                                           |
| >Tulo               | Kuvaus:                               | Asetukset, jos Tulo on valittuna.                                                                                                    |
| >Aika               | Asetukset:<br>Vakioasetus:<br>Kuvaus: | De-activated / 15 – 480 min.<br>De-activated<br>Aika asetetaan 15 minuutin välein.<br>Valitse, kuinka kauan ohjelma jatkuu kun<br>ulkoinen signaali on lakannut. |
| >Puhallinteho       | Asetukset:<br>Vakioasetus:<br>Kuvaus: | De-activated / Teho1 / Teho 2/ Teho 3/ Teho 4<br>Teho 4:<br>Aseta haluttu puhallinteho                                                                           |
| >Poisto             | Kuvaus:                               | Asetukset, jos Poisto on valittuna.                                                                                                    |
| >Aika               | Asetukset:<br>Vakioasetus:<br>Kuvaus: | De-activated / 15 – 480 min.<br>De-activated<br>Aika asetetaan 15 minuutin välein.<br>Valitse, kuinka kauan ohjelma jatkuu kun<br>ulkoinen signaali on lakannut. |
| >Puhallinteho       | Asetukset:<br>Vakioasetus:<br>Kuvaus: | De-activated / Teho1 / Teho 2/ Teho 3/ Teho 4<br>Teho 4:<br>Aseta haluttu puhallinteho                                                                           |
| > Ulk. siirt        | Kuvaus:                               | Asetukset jos valitset Ulk. siirt                                                                                                    |
|                     |                                       | Valittaessa ajan laajennus ja ulkoisen tilalämmityksen siirtymä.                                                                                                 |
| >Aika               | Asetukset:<br>Vakioasetus:<br>Kuvaus: | De-activated / 15 – 480 min.<br>De-activated<br>Aika asetetaan 15 minuutin välein.<br>Valitse, kuinka kauan ohjelma jatkuu kun<br>ulkoinen signaali on lakannut. |
| > Lämpötilan offset | Asetukset:<br>Vakioasetus:<br>Kuvaus: | -10 − 10 °C<br>0 °C<br>Tämän asetuksen avulla tilalämmityksen asetuspiste muuttui.                                                                               |
| >llmanvaihto        | Kuvaus:                               | Asetukset, jos ilmanvaihto on valittuna.                                                                                                    |
| >Aika               | Asetukset:<br>Vakioasetus:<br>Kuvaus: | De-activated / 15 – 480 min.<br>De-activated<br>Aika asetetaan 15 minuutin välein.<br>Valitse, kuinka kauan ohjelma jatkuu kun<br>ulkoinen signaali on lakannut. |
| >Puhallinteho       | Asetukset:<br>Vakioasetus:<br>Kuvaus: | De-activated / Teho1 / Teho 2/ Teho 3/ Teho 4<br>Teho 4:<br>Aseta haluttu puhallinteho                                                                           |
| >Liesikupu          | Kuvaus:                               | Asetukset, jos liesikupu valitaan.                                                                                                    |

| >Aika         | Asetukset:<br>Vakioasetus:<br>Kuvaus: | De-activated / 15 – 480 min.<br>De-activated<br>Aika asetetaan 15 minuutin välein.<br>Valitse, kuinka kauan ohjelma jatkuu kun<br>ulkoinen signaali on lakannut. |
|---------------|---------------------------------------|----------------------------------------------------------------------------------------------------|
| >Puhallinteho | Asetukset:<br>Vakioasetus:<br>Kuvaus: | De-activated / Teho1 / Teho2/ Teho3/ Teho4<br>Teho4:<br>Aseta haluttu puhallinteho                                                                               |

# Lisälämmityselementti

Jälkilämmityspatterin ohjaus asetetaan tähän jos sellainen on asennettu.

#### >Jälkilämmitys

| > Jälkilämmityspatteri | Asetukset:<br>Vakioasetus:<br>Kuvaus: | Sähköl / ei mitään<br>Ei mitään.<br>Määritä asetetun jälkilämmittimen tyyppi.                                                                                  |
|------------------------|---------------------------------------|----------------------------------------------------------------------------------------------------|
| > Sähköl               | Kuvaus:                               | Sähköisen jälkilämmitys on valittu                                                                                                    |
| > Käynnistysviive      | Asetukset:<br>Vakioasetus:<br>Kuvaus: | 0 – 60 min.<br>0 min<br>Näyttää viiveen jolla jälkilämmityspatteri aktivoituu mikäli läm-<br>mitystä tarvitaan.                                                |
| > Ulostulo             | Asetukset:<br>Vakioasetus:<br>Kuvaus: | 0/5/10V/0-10V/Period<br>0-10V<br>Aseta ohjauksen tyyppi<br>0/5/10V: 3-vaiheinen lämpötilasäätö<br>0-10V: Portaaton säätö<br>Periodi: On/Off 1 minuutin välein. |

# llman laatu

Nilan kotikäyttöön tarkoitetuissa laitteissa on vakiona kosteus-anturi. Voit hankkia myös co2 anturin joka aktivoidaan tässä valikossa.

#### > Ilmanlaatu

| > Toiminto | Asetukset:              | Kosteus+co2/Kosteus/De-activated                                          |
|------------|-------------------------|---------------------------------------------------------------------------|
|            | Vakioasetus:<br>Kuvaus: | Kosteus+co2<br>Voit valita De-activated/kosteusanturi ja / tai co2 anturi |

# Ilmanvaihto-Tasapainotus

Ilmanvaihdon tasapainotus on helppoa CTS602 automatiikan kanssa. Jokainen puhallinteho on erikseen säädettävissä 20 - 100%:n välillä. erikseen sekä tulo- että poistopuhaltimille.

#### > Ilmanvaihto

| > Min. tulopuhallus   | Asetukset:<br>Vakioasetus:<br>Kuvaus: | De-activated / Teho 1/ Teho 2/ Teho 3 / Teho 4<br>De-activated<br>Voit asettaa tulopuhallukselle minimi tehon. |
|-----------------------|---------------------------------------|----------------------------------------------------------------------------------------------------|
| > Min. poistopuhallus | Asetukset:<br>Vakioasetus:<br>Kuvaus: | Teho 1 / Teho 2/ Teho 3/ Teho 4<br>Teho 1<br>Voit asettaa poisto puhallukselle minimi tehon.                   |
| > Max. poistopuhallus | Asetukset:<br>Vakioasetus:<br>Kuvaus: | Teho 3 / Teho 4<br>Teho 4<br>Voit asettaa poistopuhallukselle maksimi tehon.                                   |
| > Tulo Teho 1         | Asetukset:<br>Vakioasetus:<br>Kuvaus: | 20 – 100%<br>23%<br>Aseta tulopuhalluksen 1 tehon %                                                            |
| >Tulo Teho 2          | Asetukset:<br>Vakioasetus:<br>Kuvaus: | 20 – 100%<br>40%<br>Aseta tulopuhalluksen 2 tehon %                                                            |
| > Tulo Teho 3         | Asetukset:<br>Vakioasetus:<br>Kuvaus: | 20 – 100%<br>65<br>Aseta tulopuhalluksen 3 tehon %                                                             |
| >Tulo Teho 4          | Asetukset:<br>Vakioasetus:<br>Kuvaus: | 20 – 100%<br>100%<br>Aseta tulopuhalluksen 4 tehon %                                                           |
| > Poisto Teho 1       | Asetukset:<br>Vakioasetus:<br>Kuvaus: | 20 – 100%<br>25%<br>Aseta tulopuhalluksen 1 tehon %                                                            |
| > Poisto Teho 2       | Asetukset:<br>Vakioasetus:<br>Kuvaus: | 20 – 100%<br>45%<br>Aseta tulopuhalluksen 2 tehon %                                                            |
| >Poisto Teho 3        | Asetukset:<br>Vakioasetus:<br>Kuvaus: | 20 – 100%<br>70%<br>Aseta tulopuhalluksen 3 tehon %                                                            |
| > Poisto Teho 4       | Asetukset:<br>Vakioasetus:<br>Kuvaus: | 20 – 100%<br>100%<br>Aseta tulopuhalluksen 4 tehon %                                                           |

#### Nilan Suosittelee seuraavia puhallintehoja:

Teho 1: Loma ilmanvaihto- 1 tehoa käytetään kotoa poissaollessa, mutta sitä voidaan käyttää myös kosteus "puhallus pieni" tai" ilmanvaihto matalilla lämpötiloilla" tilanteissa.

Teho 2: "Perusteho" - Käytetään normaalin asumisen aikaan.

Teho 3: "vieras teho" - Käytetään kun on vieraita, mutta myös kosteus "puhallus iso" toimintaan.

Teho 4: "Juhla teho" - Kun tiloissa on paljon ihmisiä esim juhlan aikaan, mutta myös "liesikupu" toiminnassa.

# Sulatus

Kaikki ilmanvaihtokoneet, joissa on lämmönvaihdin ja jossa on korkea lämmöntalteenoton hyötysuhde, voivat korkean pakkasen aikana kärsiä jään muodostumisesta lämmönvaihtimessa. Sulatustoiminto poistaa lämmönvaihtimeen muodostuneen jään, jotta normaali toiminta voi jatkua.

Jään muodostuminen kennoon on estettävissä esilämmityksellä. Tällä tavoin jatkuva toiminta varmistetaan ilman viilenevää tuloilman lämpötilaa.

#### >Sulatus

| > Aika sulatusten välillä             | Asetukset:<br>Vakioasetus:<br>Kuvaus: | 15 - 720 minuuttia<br>30 minuuttia<br>Sulatusten välinen minimiaika.                                                                                                    |
|---------------------------------------|---------------------------------------|----------------------------------------------------------------------------------------------------|
| > T6 sulatuksen aloitus               | Asetukset:<br>Vakioasetus:<br>Kuvaus: | -10 – 0 °C<br>-2 °C, suositus -6<br>Asetus määrittää millä höyrystimen lämpötilalla T6 lämpö-<br>pumppu sulattaa itsensä.                                                                                    |
| > T4/T6 sulatuksen lopetus            | Asetukset:<br>Vakioasetus:<br>Kuvaus: | 2 – 12 °C<br>6 °C<br>Asetus määrittää millä höyrystimen T6 lämpötilalla sulatus<br>lopetetaan                                                                                                    |
| > T6 min. sulatusaika                 | Asetukset:<br>Vakioasetus:<br>Kuvaus: | 10 – 120 sec.<br>60 sekuntia<br>Ilmaisee, minimiajan jonka sulatuksen (T6) on kestettävä.                                                                                                    |
| > Kompressorin maks. sulatus-<br>aika | Asetukset:<br>Vakioasetus:<br>Kuvaus: | 2 – 60 minuuttia<br>10 minuuttia<br>Määrittää höyrystimen sulatukseen käytettävän maksimiajan<br>Jos sulatusta ei saada suoritettua määräajassa, hälyttää laite<br>sulatuksen epäonnistumisesta.             |
| > Maksimi sulatusaika                 | Asetukset:<br>Vakioasetus:<br>Kuvaus: | 5 – 60 minuuttia<br>25 minuuttia<br>Määrittää LTO kennon sulatukseen käytettävän maksimiajan.<br>Jos sulatusta ei saada suoritettua määräajassa, hälyttää laite<br>sulatuksen epäonnistumisesta.             |
| > T4 sulatus                          | Asetukset:<br>Vakioasetus:<br>Kuvaus: | Deaktivoitu / 1 – 5 °C<br>Deaktivoitu (tehtaalta)<br>Lämmönvaihtimen T4 lämpötila jolla vaihdin täytyy sulattaa.<br>Oletus 3 °C.<br>deaktivoitu , valitaan jos polar esilämmityselementti on asen-<br>nettu. |

# Lämpötila säätö

#### Huoneanturi

Ohjaava anturi

#### Huone pieni

Aseta huonelämpötila jolloin laite sammuttaa ilmanvaihdon.(Huone Pien)

Tämä on turvatoiminto joka on hyödyllinen esimerkiksi tilanteissa joissa lämmönlähde rikkoutuu. Tällöin asuntoa ei enää lämmitetä ja huonelämpötila laskee. Jotta ilmanvaihto ei enää viilentäisi taloa voit asettaa lämpötilan jolloin ilmanvaihto sammutetaan.

#### Ulkoisen lämmityksen offset.

Jos laajennuskortti on asennettu voi laite ohjata ulkoista lämmitystä. Laite joko sallii tai estää ulkoisen lämmityksen.

Tällä tavoin ilmanvaihto ja talon lämmitys toimii yhdessä säädellen talon lämpötilaa. lämmitykseen ei ole tai ilmanvaihto viilentää asuntoa voit estää lämmityksen.

#### >Lämpötilasäätö

| >Huonelämpötila               | Vakioasetus:                          | T10 Poistoilma                                                                                                    |
|-------------------------------|---------------------------------------|----------------------------------------------------------------------------------------------------|
| > Valitse lämmönlähde         | Asetukset:<br>Vakioasetus:<br>Kuvaus: | Poistettu käytöstä / HP / HP +Jälkilämmitys<br>HP Lämpöpumppu<br>Voit poistaa lämpöpumpun kompressorin käytöstä jos et halua<br>sitä käyttää. Ilmanvaihtokone pystyy edelleen käyttämään<br>aktiivista jäähdytystä lämpöpumpulla, kun De-aktivointi on<br>valittu. |
| >Huone pieni                  | Asetukset:<br>Vakioasetus:<br>Kuvaus: | Deaktivoitu / 1 – 20 °C<br>Deaktivoitu<br>Aseta lämpötila jossa ilmanvaihdon sallitaan sammuvan.                                                                                                    |
| >Ulkoisen lämmityksen offset. | Asetukset:<br>Vakioasetus:<br>Kuvaus: | -5 − 5 °C<br>-1°C<br>Aseta ulkoisen lämmityksen ohjauksen Offset<br>Asetus lisätään tai vähennetään ohjauksen lämpötilasäädön<br>vaihteluväliin.                                                                                                    |

# Tuloilman lämpötila ohjaus

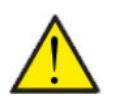

#### HUOM

Valikon tuloilman lämpötilaohjaus asetuksia saa säätää vain henkilöt, jotka tuntevat automatiikan

#### > Tuloilman lämpötila ohjaus

| > PI säädön nousu         | Asetukset:<br>Vakioasetus:<br>Kuvaus: | 0 – 30%/°<br>7%/°<br>Vaihtoehto näytetään vain mikäli jälkilämmityspatteri on asen-<br>nettu ja aktivoitu.                          |
|---------------------------|---------------------------------------|----------------------------------------------------------------------------------------------------|
| > Integrointiaika         | Asetukset:<br>Vakioasetus:<br>Kuvaus: | 0 – 600 sek.<br>120 sekuntia<br>Vaihtoehto näytetään vain mikäli jälkilämmityspatteri on asen-<br>nettu ja aktivoitu.               |
| > Neutraali alue          | Asetukset:<br>Vakioasetus:<br>Kuvaus: | 0 – 10,0 °C<br>2 °C<br>Vaihtoehto näytetään vain mikäli jälkilämmityspatteri on asen-<br>nettu ja aktivoitu.                        |
| > Lämpötilannousu         | Asetukset:<br>Vakioasetus:<br>Kuvaus: | Deaktivoitu / 0.01 – 1.00 °C<br>0.10°C / s<br>Vaihtoehto näytetään vain mikäli jälkilämmityspatteri on asen-<br>nettu ja aktivoitu. |
| > Kapasiteetin nousu      | Asetukset:<br>Vakioasetus:<br>Kuvaus: | Deaktivoitu / 0.10 – 10.0 °C<br>0.5% / s<br>Vaihtoehto näytetään vain mikäli jälkilämmityspatteri on asen-<br>nettu ja aktivoitu.   |
| > Uudelleenkäynnistysaika | Asetukset:<br>Vakioasetus:<br>Kuvaus: | 0 - 60 min<br>6 min<br>aika (minuutteina) jonka kompressorin täytyy olla pysähty-<br>neenä ennen kuin se voi käynnistyä uudelleen.  |

# Huone lämpötila ohjaus

HUOM

Tässä valikkokohdassa on mahdollista säätää ilmanvaihtokoneen jälkilämmityksen toimintaa.

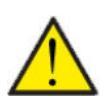

Valikon tuloilman lämpötilaohjaus asetuksia saa säätää vain henkilöt, jotka tuntevat automatiikan

#### >Huonesäätö

| > Vastauksen tyyppi    | Asetukset:<br>Vakioasetus:<br>Kuvaus: | Hidas/Normaali/Nopea/Käyttäjän<br>Normaali<br>Vaihtoehto näytetään vain mikäli jälkilämmityspatteri on asen-<br>nettu ja aktivoitu. |
|------------------------|---------------------------------------|----------------------------------------------------------------------------------------------------|
| > Hidas/Normaali/Nopea | Kuvaus:                               | Aseta nopeus jolla lämmitystä ohjataan.                                                                                             |
| > Käyttäjän            | Kuvaus:                               | Tässä tehdään käyttäjäkohtainen asetus.                                                                                             |
| > PI-säädön lisäys     | Asetukset:<br>Vakioasetus:            | 0,0 - 10,0 %/°<br>6 %/°                                                                                                    |
| > Integrointiaika      | Asetukset:<br>Vakioasetus:            | 0 - 60 min<br>6 min                                                                                                    |
| > Neutraali alue       | Asetukset:<br>Vakioasetus:            | 0,2 - 10,0 ℃<br>2,0 ℃                                                                                                    |
| > Neutraali alue       | Asetukset:<br>Vakioasetus:<br>Kuvaus: | 0,2 − 10,0 °C<br>2 °C<br>Aseta millä lämpötilaerolla bypass pellin ja jälkilämmityksen<br>välinen siirtymä tehdään.                 |

# Uudelleenkäynnistys.

Tässä voit määrittää, miten ilmanvaihtokoneen tulee toimia palon havaitsemisen yhteydessä ja kun sitä testataan ulkoisen palonhallinnan avulla.

#### > Uudell. käynnis.

| > Uudell. käynnis. | Asetukset:<br>Vakioasetus:<br>Kuvaus: | De-activated / HP/LP / palo<br>De-activated<br>Tässä voit määrittää, mitä ilmanvaihtokoneen tulisi tehdä, kun<br>palotulo on aktivoitu.                                                                                                    |
|--------------------|---------------------------------------|----------------------------------------------------------------------------------------------------|
|                    |                                       | De-activated: Toimintoa käytetään esim kytkettäessä laite<br>palotermostaattiin. palonhavaitsemiseksi,<br>käyttäjän on kuitattava hälytys ennen ilmanvaihtokoneen<br>käynnistämistä uudelleen.                                                              |
|                    |                                       | HP/LP Korkeapaine hälytys/ Matalapainehälytys Käynnistyy<br>automaattisesti                                                                                                    |
|                    |                                       | palo: Käytetään liitettäessä ulkoiseen palohälytykseen. Palon<br>havaitsemisen yhteydessä laite pysäytetään. Kun ulkoinen<br>palohälytysjärjestelmä kytketään uudelleen, hälytys kuitataan<br>itse ja ilmanvaihtokone käynnistyy uudelleen automaattisesti. |

# Tallenna/ palauta asetukset

Voit palauttaa tehdasasetukset Toiminto mahdollistaa asetusten tallentamisen ja palauttamisen myöhemmin.

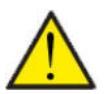

#### HUOM!

Ennen asetusten palauttamista, suosittelemme että otat muistiin käytetyt puhallin asetukset jotta ilmanvaihdon painesuhde saadaan palautettua.

#### >Tehdasasetus

| >Tehdasasetus A<br>V<br>K | Asetukset:<br>Vakioasetus:<br>Kuvaus: | De-activated / Vakio / Backup / Palauta<br>De-activated<br>Vakio:Palauttaa tehdas asetukset.<br>Backup : Tallentaa sen hetkiset asetukset.<br>Palauta: Palauttaa tallennetut asetukset |
|---------------------------|---------------------------------------|----------------------------------------------------------------------------------------------------|
|---------------------------|---------------------------------------|----------------------------------------------------------------------------------------------------|

#### Manuaali toiminta

Tässä valikossa voit testata laitteen toimintoja.

Kun valitset toiminnon valikosta jota haluat testata ilmestyy HMI paneliin varoitus "manuaalitoiminta". Varoitus poistuu kun manuaalitoiminta poistetaan käytöstä.

Jos et muista poistaa manuaalitoimintaa käytöstä, se poistuu käytöstä automaattisesti tunnin kuluttua.

#### >Manuaali toiminta

| >Manuaali toiminta         | Asetukset:<br>Vakioasetus:<br>Kuvaus: | De-activated/Sulatus/Tulo/poisto/Ilmanv+ komp/<br>Ilmanv+läm<br>De-activated<br>Voit ohjata joitakin laitteen toimintoja. |
|----------------------------|---------------------------------------|----------------------------------------------------------------------------------------------------|
| > De-activated             | Kuvaus:                               | Testaus pois päältä(Normaali toiminta)                                                                                    |
| >Sulatus                   | Kuvaus:                               | Sulatustoiminnan testaus                                                                                                  |
| >Tuloilma                  | Kuvaus:                               | Vain tulopuhallin käynnistyy                                                                                              |
| >Poistoilma                | Kuvaus:                               | Vain poistopuhallin käynnistyy                                                                                            |
| > Ilmanvaihto+kompressori. | Kuvaus:                               | llmanvaihdon ja kompressorin toiminnan testaus.                                                                           |
| > ilmanvaihto+lämmitys     | Kuvaus:                               | Jälkilämmityksen testaus jos asennettu. Testin aikana jälkiläm-<br>mitys on 50%:n teholla                                 |

#### Modbus osoite

Nilan ilmanvaihtolaitteissa on avoin modbus yhteys, aseta haluttu osoite tähän. Modbus protokolla rekistereineen on ladattavissa verkkosivuiltamme.

#### > Modbus osoite

| > Modbus osoite Asetukset: | 1 – 247                               |
|----------------------------|---------------------------------------|
| Vakioasetus:               | 30                                    |
| Kuvaus:                    | Verkon modbus osoite asetetaan tänne. |

# Tietojen tallentamisen väli

Laitteen tietoja voidaan tallentaa 1- 120 minuutin välein.

- Lämpötilat tallennetaan täysinä asteina jotta tiedoston kokoa saadaan rajoitettua.
- Digitaalisten tulojen ja lähtöjen tila on yhdistetty kahteen muuttujaan "Din" ja "Dout".
- Hälytykset tallennetaan aina kun ne katsotaan.

Huomaa: Vain asentaja voi ladatalokitiedoston sillä LMT ohjelma tulee ladata NilanNet:stä tietojen lukemiseen.

#### > Datalog Väli

| > Datalog Väli Asetukset:<br>Vakioasetus:<br>Kuvaus: | De-activated / 1 – 120 min.<br>10 min.<br>Jos De-activated on valittu tallennetaan vain tapahtumat ja<br>hälytykset. |
|------------------------------------------------------|----------------------------------------------------------------------------------------------------|
|------------------------------------------------------|----------------------------------------------------------------------------------------------------|

#### Tietojen tallennus

Jotta voit tallentaa tietoja tarvitset XML tiedoston"Devicelog.xml", tämä on LMT PC ohjelman vaatimus. Tiedosto on ladattavissa Ni-IanNet:stä After sales valikosta.

- Aseta tiedosto LMT:n projektin alle valikkoon "..\Database".
- Voit tämän jälkeen hakea tiedot ohjaus panelilta valikosta "Laite-tallenteen lataus".
- Tallenne näytetään LMT ohjelmassa sekä graafisena että taulukkomuodossa.
- Voit viedä tallenteen ulos EXcel muodossa.

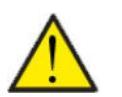

#### HUOMIO

Hälytykset tallentuvat vaikka "tietojen tallennus" on pois päältä.

# Perusnäyttö

Voit valita perusnäytön kuvan 2:n kuvan väliltä.

#### > Perusnäyttö

| > Perusnäyttö | Asetukset:<br>Vakioasetus:<br>Kuvaus: | Normaali/Talo<br>Normaali<br>Jos valitset talon näytetään perusnäytöllä talon kuva, mutta<br>kaikki valinnat ovat samat. |
|---------------|---------------------------------------|----------------------------------------------------------------------------------------------------|
|---------------|---------------------------------------|----------------------------------------------------------------------------------------------------|

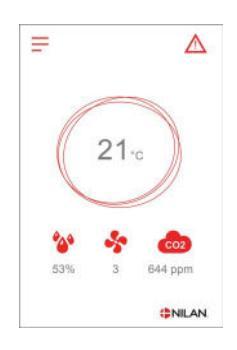

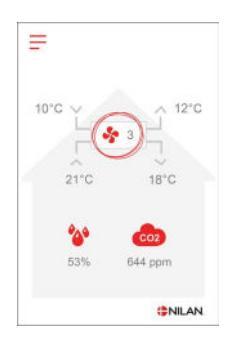

# Näytön aset.

Näytön taustavaloa on mahdollista säätää.

#### > Näytön aset.

| > Taustavalo (akt.)   | Asetukset:<br>Vakioasetus:<br>Kuvaus: | 3 – 100 %<br>100 %<br>Aseta taustavalon taso kun näyttö on aktiivinen. |
|-----------------------|---------------------------------------|------------------------------------------------------------------------|
| > Taustavalo (säästö) | Asetukset:<br>Vakioasetus:<br>Kuvaus: | 0 – 100 %<br>2 %<br>Aseta taustavalon taso kun näyttö on pois päältä.  |
| > Kalibroi            | Asetukset:<br>Vakioasetus:<br>Kuvaus: | Off / On<br>Off<br>Jos valitset on voit kalibroida näytön sijainnin.   |

# Kosteusanturi

#### > Kosteusanturi

| > Kosteusanturi | Asetukset:<br>Vakioasetus:<br>Kuvaus: | Lodam (neliö) / SHT3x (pyöreä)<br>SHT3x (pyöreä) (asetettu tehtaalla)<br>Täällä valitset asennetun kosteusanturin tyypin.<br>Vakio: Lodam (neliö) |
|-----------------|---------------------------------------|----------------------------------------------------------------------------------------------------|
|-----------------|---------------------------------------|----------------------------------------------------------------------------------------------------|

# Hälytysten listaus

# Combi

# Hälytysten listaus

Hälytys

Seuraava listaus pätee Compact ilmanvaihtokoneissa varustettuna CTS602 automatiikalla. Tapahtumat on jaettu seuraaviin katego-rioihin.

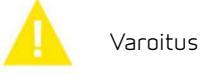

Normaalitoiminta jatkuu, mutta jotain on tapahtunut joka tulisi huomioida.

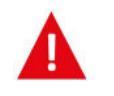

Toiminta on kokonaan tai osittain pysäytetty koska ongelma on kriittinen ja vaatii huomiota.

| ID | Туур<br>рі | Näytön teksti                                           | Kuvaus/syy                                                                                                    | Vianhaku                                                                                                    |
|----|------------|---------------------------------------------------------|----------------------------------------------------------------------------------------------------|----------------------------------------------------------------------------------------------------|
| 1  | A          | Hardware                                                | ohjauksen komponenteissa on vikaa.                                                                                                    | Rekisteröi hälytys ja kuittaa se.<br>Jos hälytyksen kuittaus ei onnistu ota<br>yhteyttä<br>Huoltoon.                                                                                                    |
| 2  | A          | Hälytyksen aikaraja                                     | Varoitus on muuttunut kriittiseksi hälytyk-<br>seksi                                                                                                    | Rekisteröi hälytys ja kuittaa se.<br>Jos hälytyksen kuittaus ei onnistu ota<br>yhteyttä<br>Huoltoon.                                                                                                    |
| Э  | A          | Palohälytys<br>aktivoitunut                             | llmanvaihtokone on sammunut koska palo-<br>termostaatti on aktivoitunut.                                                                                                    | Mikäli paloa ei ole, tarkasta kytkennät ter-<br>mostaatille.<br>Jos kytkentä on kunnossa ota yhteys huol-<br>toon.                                                                                                    |
| 4  | A          | Painekytkin                                             | Kylmäpiirin korkeapaine kytkin on lauen-<br>nut mahdollisesti koska:<br>• Ulkoilma on erittäin lämmin<br>• Suodatin on tukkeutunut<br>• Rikkinäinen puhallin                      | Tarkasta viat ja kuittaa hälytys<br>Mikäli et saa kuitattua hälytysta tai se<br>uusiutuu usein ota yhteyttä huoltoon.                                                                                                    |
| 6  | A          | Virhe lämpöpum-<br>pun sulatustoimin-<br>nassa          | Sulatusaika on ylittynyt.<br>LTO kennon tai höyrystimen sulatus ei ole<br>onnistunut ennen maksimiaikaa.<br>Tämä voi johtua laitteen altistumisesta<br>erittäin kylmälle ilmalle. | Jos hälytyksen kuittaus ei auta ota<br>yhteyttä huoltoon<br>Tarkasta laitteen toiminta ja lämpötilat<br>näytä datavalikosta, kirjoita ne tarvit-<br>taessa ylös jotta helpotat huollon toimin-<br>taa.                           |
| 10 | <b>A</b>   | Sähköisen jälkiläm-<br>mityksen<br>ylikuumeneminen      | Sähköinen jälkilämmitin on ylikuumentu-<br>nut. Ilmavirtaus on huono, suodattimet, rai-<br>tis ilmanotto ja tulopuhallin voivat olla<br>syyllisiä.                                | Tarkasta että asuntoon tulee ilmaa.<br>Varmista että suodattimet ovat puhtaat.<br>Tarkasta että raitisilman otto ei ole tukkeu-<br>tunut.<br>Kuittaa hälytys.<br>Mikäli ylläoleva ei korjaa tilannetta ota<br>yhteyttä huoltoon. |
| 11 |            | Liian matala ilma-<br>virtaus sähköpatte-<br>rin ohitse | Tuloilman virtaus on liian matala.                                                                                                    | Katso hälytyskoodi 10                                                                                                    |

| 15        | A        | Huone<br>lämpötila on liian<br>matala | Kun huonelämpötila putoaa alle +10 asteen<br>laite pysähtyy jotta ilmanvaihto ei entises-<br>tään viilennä asuntoa. Näin voi käydä jos<br>talon lämmitys menee pois päältä. | Lämmitä taloa ja kuittaa hälytys.                                                                                                    |
|-----------|----------|---------------------------------------|----------------------------------------------------------------------------------------------------|----------------------------------------------------------------------------------------------------|
| 16        | Δ        | Softa virhe                           | Virhe ilmanvaihtokoneen ohjelmistossa.                                                                                                    | Ota yhteyttä huoltoon.                                                                                                    |
| 17        | Δ        | Watchdog varoitus                     | Virhe ilmanvaihtokoneen ohjelmistossa.                                                                                                    | Ota yhteyttä huoltoon.                                                                                                    |
| 18        | <b>A</b> | Tietokannan sisältö<br>muuttui        | Osa asetuksista on hävinnyt.<br>Tämä voi johtua pitkästä sähkökatkosta tai<br>salamaniskusta.<br>Laite jatkaa toimintaansa vakioasetuksilla.                                | Kuittaa hälytys.<br>Mikäli laite ei toimi kuten aikaisemmin ota<br>yhteyttä huoltoon, osa aliohjelmista voi<br>olla kadonnut. (Aliohjelmat ovat vain<br>huolto henkilökunnan nähtävissä.)         |
| 19        |          | Vaihda suodatin                       | Suodatinhälytys on asetettu X määräksi<br>päiviä (30,90,180,360 päivää)                                                                                                    | Vaihda suodatin<br>Kuittaa hälytys.                                                                                                    |
| 21        | Δ        | Tarkasta päivä-<br>määrä ja aika      | Näytetään sähkökatkojen jälkeen.                                                                                                    | Aseta päivämäärä ja aika<br>Kuittaa hälytys.                                                                                                    |
| 25        | 4        | tuloilman lämpötila<br>virhe          | Tuloilman haluttu lämmitys ei ole mahdolli-<br>nen.<br>(Vain jos jälkilämmitys on asennettu)                                                                                | Aseta matalampi tuloilman lämpötila<br>pyyntö.<br>Kuittaa hälytys.                                                                                                    |
| 27-<br>58 | A        | Virhe lämpötila<br>anturissa          | Lämpötila anturi on oikosulussa, irti tai<br>viallinen.                                                                                                    | Tarkasta mikä anturi on kyseessä ja ota<br>yhteyttä huoltoon.                                                                                                    |
| 71        | <b>A</b> | LTO kennon sulatus<br>virhe           | Max. LTO kennon maksimi sulatusaika on<br>ylittynyt.<br>Tämä voi johtua laitteen altistumisesta<br>erittäin kylmälle ilmalle.                                               | Jos hälytyksen kuittaus ei auta ota<br>yhteyttä huoltoon Tarkasta laitteen toi-<br>minta ja lämpötilat näytä datavalikosta,<br>kirjoita ne tarvittaessa ylös jotta helpotat<br>huollon toimintaa. |
| 72        | <b>A</b> | Matalahöyrystimen<br>lämpötila        | Höyrystimen lämpötila on erityisen alhai-<br>nen (T6) mahdollisesti huonon ilmavirran<br>vuoksi.                                                                            | Vaihda suodattimet, tarkista ulkoilman rai-<br>tisilmanotto ei ole tukossa.<br>Ongelman ollessa jatkuva ota yhteyttä<br>huoltoon.                                                                 |
| 91        | Δ        | Laajennus<br>kortti puuttuu.          | Laajennuskortti puuttuu.                                                                                                    | Ota yhteyttä huoltoon.                                                                                                    |
| 92        | Δ        | Backup virhe                          | Virhe kirjoitettaessa tai luettaessa asen-<br>taja asetuksia.                                                                                                    | Ota yhteyttä huoltoon.                                                                                                    |
| 102       | Δ        | Varoitus                              | Näytetään toimintojen testauksen aikana<br>manuaalisessa testissä                                                                                                    | Varoitus katoaa, kun "Manuaalinen testi" -<br>toiminto poistetaan käytöstä                                                                                                    |

Finland:

Nilan Suomi Qy Rautatehtaankatu 17 20200 Turku Tlf. +358 400 55 80 80 palaute@nilan.fi www.nilan.fi

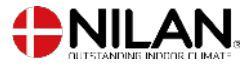

Nilan A/S Nilanvej 2 8722 Hedensted Danmark TIf. +45 76 75 25 00 nilan@nilan.dk www.nilan.dk

johtuvatko ne virheistä tai puutteista materiaalissa. Nilan varaa oikeuden muuttaa tuotteita ja ohjeita ilman eri ilmoitusta. Kaikki tuotemerkit ovat Nilan A/S:n omaisuutta. Oikeudet pidätetään. Nilan Suomi Oy/Nilan A/S ei vastaa puutteista tai virheistä manuaaleissa. Lisäksi Nilan Suomi Oy ei vastaa vaurioista jotka ovat aiheutuneet materiaalin käytöstä, riippumatta siitä